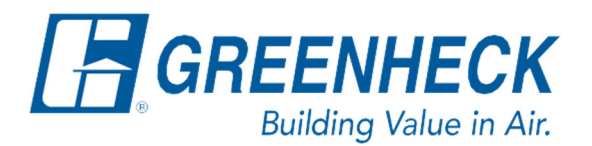

Phone: 715.359.6171 www.greenheck.com

# Frequently Asked Questions

# Where can I find a unit's BMS points list?

#### Using WebUI

- 1. See the FAQ document titled, "How do I connect to and use the WebUI?" for WebUI connection instructions.
- 2. Once connected to the controller's WebUI, access the "Information" tab.

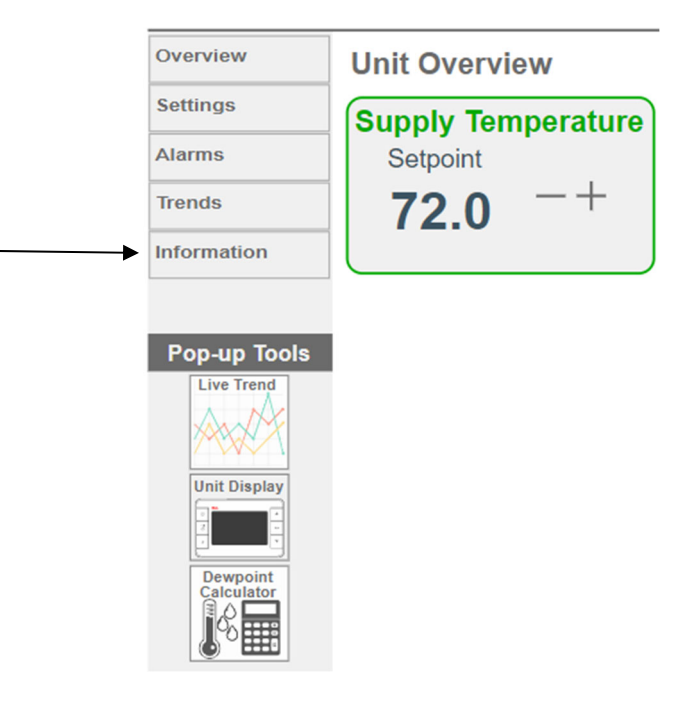

3. A BMS Points List will be available under "Resources".

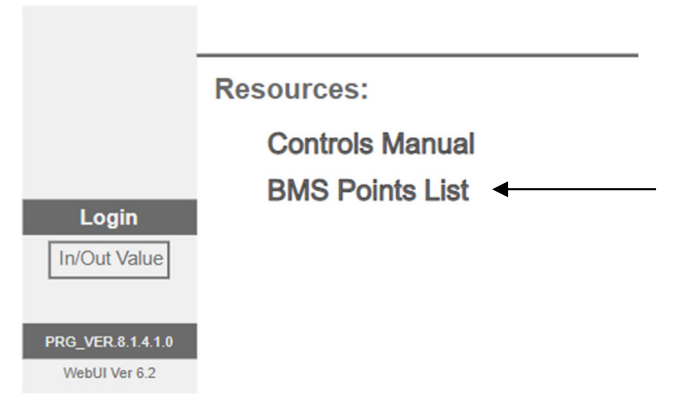

#### Using a USB/Micro USB Cable

- 1. A unit specific BMS Points List is included on every unit controller in its file folder. This can be accessed using a USB-A to USB-B style USB Cable, commonly referred to as a Printer Cable for most controller sizes.
  - a. The XS casing size will utilize a Micro USB cable. The rest of the process is the same.
- 2. Attach the cable to the unit controller and your computer.
  - a. A screen will appear on the Carel controller, asking if you want to configure for "Web" or "disk drive" access.
  - b. Change the selection to "disk drive" and press the Enter button.
  - c. The Carel controller should now appear to your computer's File Explorer as an external drive.

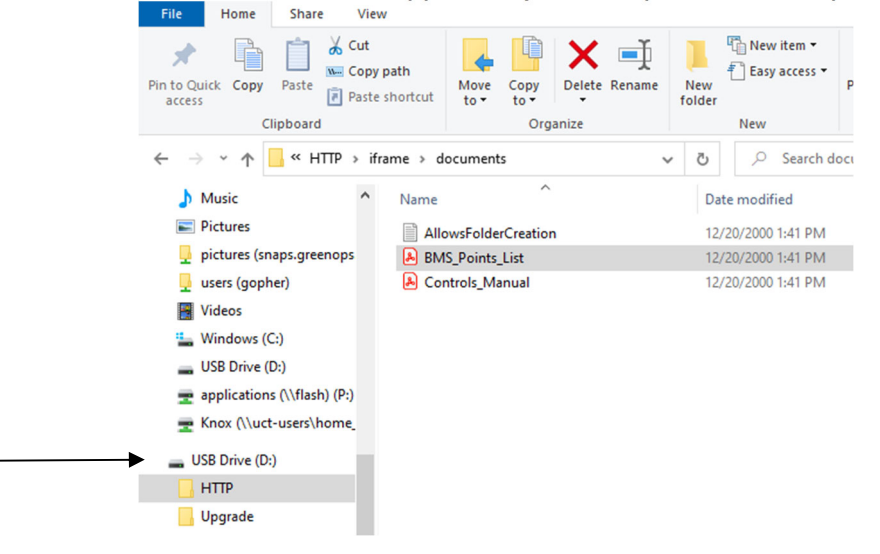

3. Go into the controller's files, and follow the file path shown below (HTTP > iframe > documents). Here you will have access to the unit's BMS Points List.

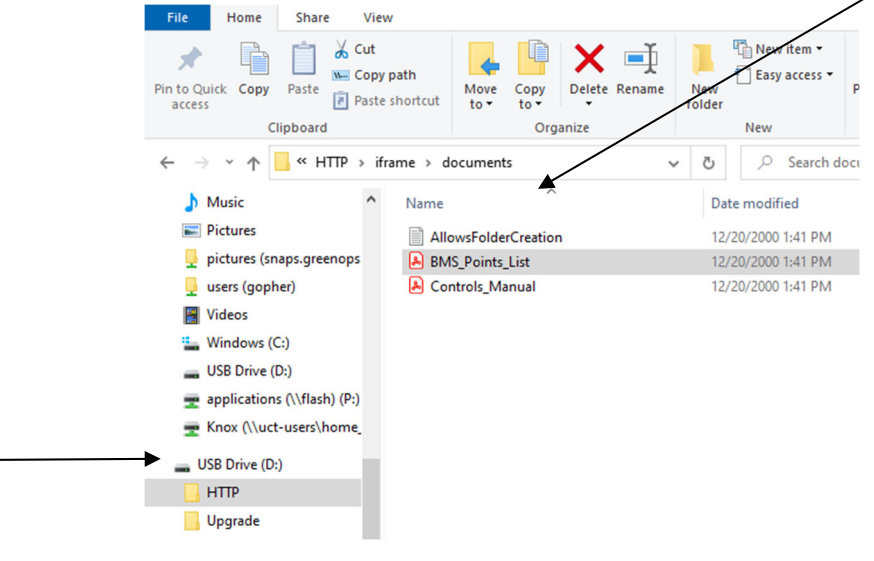

## Using File Transfer Protocol

- 1. The unit's BMS points list can also be accessed using the File Transfer Protocol (FTP) function on any Windows computer and an ethernet cable attached to the Carel controller from your computer.
- 2. To access FTP, you will need a static IP address assigned to your computer, see "How do I set a static IP address on my computer?" FAQ document.
  - a. The unit controller's IP address can be found inside of the Network Settings menu.
    - i. Menu Path: Main Menu > Ctrl Variables > Advanced > Network Settings, scroll down. You should see the "pCO Board Address" page listing the IP address for the unit.

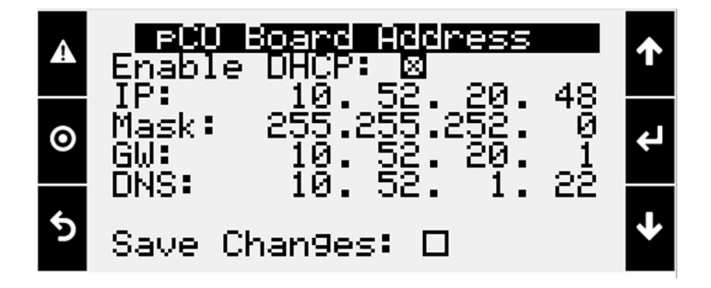

3. Open the Windows File Explorer. In the navigation box, type **ftp://** followed by the IP address, and hit enter. For the controller IP address in the example above, you would type: <u>ftp://10.52.20.48</u>.

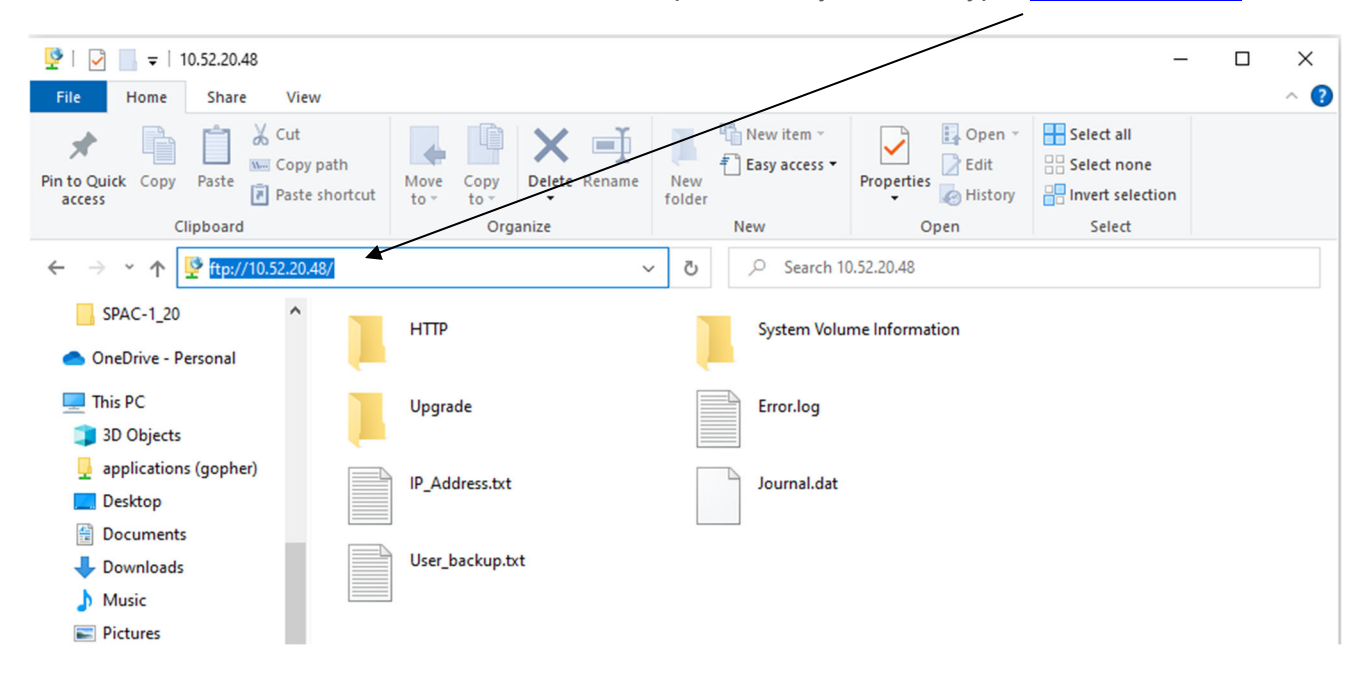

Follow the file path shown below (HTTP > iframe > documents). Here you will find the unit's BMS points list.

| ck Copy Paste Copy path                                  | Move Copy<br>to ~ Copy | New item •<br>The Basy access •<br>New older | Properties Copen ~ | Select all Select none Invert selection |  |
|----------------------------------------------------------|------------------------|----------------------------------------------|--------------------|-----------------------------------------|--|
| Clipboard                                                | Organize               | New                                          | Open               | Select                                  |  |
|                                                          |                        |                                              |                    |                                         |  |
| PAC-1_20 PDF BMS_Points_List.pdf PDF BMS_Points_List.pdf |                        |                                              |                    |                                         |  |
| s PC<br>D Objects                                        | Controls_Manual.pdf    |                                              |                    | ~                                       |  |
| pplications (gopher)                                     |                        |                                              |                    |                                         |  |
| esktop                                                   |                        |                                              |                    |                                         |  |
| ocuments                                                 |                        |                                              |                    |                                         |  |
|                                                          |                        |                                              |                    |                                         |  |

### Using the Controls IOM

1. A generic BMS Points List is also located in the controls IOM that is included with your unit and available on our website. Listed in the IOM will be every possible BMS Point. Usable points will vary from unit to unit based on design specifications, and the unit's code version may vary from the IOM posted on the site.